## Elektronické přihlašování na školení Krajského úřadu Plzeňského kraje organizované odborem informatiky – Vzdělávací kurzy

Přehled kurzů a vypsaných termínů s možností se na konkrétní termín přihlásit naleznete zde <u>http://skoleni.plzensky-kraj.cz/.</u>

Po kliknutí na výše uvedený odkaz se přihlásíte Vaším účtem a heslem z **ePUSA** do aplikace **Vzdělávací kurzy**. Bez platného účtu v **ePUSA** není možné se na termíny přihlásit.

| PŘIHLÁŠENÍ NÁPOVĚDA O APLIKACI   DŤihlášení do aplikace Vzdělávací kurzy   Přihlášení Heslem CERTIFIKÁTEM   Typ účtu: POKSA / CzechPoint   UŽivatelské jméno: Pokusili jste se o přístup k aplikaci Vzdělávací kurzy, tato aplikace požaduje ověření Vaší identity.   V levé části okna zadejte své uživatelské jméno a heslo. Použit lze konto vytvořené při registraci do webových aplikací provozovaných KÚPK. Zaměstnanci úřadu mohou užívat konto pro přihlašování do Windows. | https://sso.plzensky-kraj.cz/saml/<br>SSO – JEDN<br>Plzeňský kraj | TransferService/? | SSO KÚPK - přihlášení do V ×                                                                                                    | PLZEŇSKÝ I<br>Nejlepší místo pro :    |
|----------------------------------------------------------------------------------------------------|-------------------------------------------------------------------|-------------------|----------------------------------------------------------------------------------------------------|---------------------------------------|
| Přihlášení do aplikace Vzdělávací kurzy   Přihlášení Heslem CERTIFIKÁTEM   Typ účtu: PUSA / GzechPoint   Užvatelské jméno: Pokusili jste se o přístup k aplikaci Vzdělávací kurzy, tato aplikace požaduje ověření Vaší identity.   Vzivatelské jméno: Vevé části okna zadejte své uživatelské jméno a heslo. Použit lze konto vytvořené při registraci do webových aplikací provozovaných KÚPK. Zaměstnanci úřadu mohou užívat konto pro přihlašování do Windows.                   | PŘIHLÁŠENÍ                                                        | NÁPOVĚDA          | O APLIKACI                                                                                                    |                                       |
| Typ účtu: Pokusili jste se o přístup k aplikaci Vzdělávací kurzy, tato aplikace požaduje ověření Vaší identity.   Uživatelské jméno: V levé části okna zadejte své uživatelské jméno a heslo. Použit lze konto vytvořené při registraci do vebových aplikací provozovaných KÚPK. Zaměstnanci úřadu mohou užívat konto pro přihlašování do Windows.                                                                                                    | Přihlášení                                                        | do aplikad        | Ce Vzdělávací kurzy                                                                                                    |                                       |
|                                                                                                    | Typ účtu:<br>ePUSA / CzechPoi<br>Uživatelské jméno:<br>Hesio:     | nt V              | Pokusili jste se o přístup k aplikaci <b>Vzdělávací kurzy</b> ,<br>aplikace požaduje ověření Vaší identity.<br>V levé části okna zadejte své uživatelské jméno a hesl<br>lze konto vytvořené při registraci do webových aplika<br>provozovaných KÚPK. Zaměstnanci úřadu mohou užív<br>pro přihlašování do Windows. | tato<br>Io. Použít<br>cí<br>vat konto |

Na úvodní obrazovce aplikace vidíte seznam kurzů, na které jste přihlášeni a dále seznam kurzů, na které jsou **vypsané termíny**. Po kliknutí na vypsaný kurz se otevře detailní informace (obsazení kurzu, časový rozpis, místnost, školitel).

| eVZDĚLÁVÁI<br>Plzeňský kraj                   | PLZEŇSKÝ KRAJ<br>Nejlepší místo pro život |               |                  |                           |                       |                             |  |
|-----------------------------------------------|-------------------------------------------|---------------|------------------|---------------------------|-----------------------|-----------------------------|--|
| HOME KURZY                                    | HISTORIE                                  | NÁPOVĚDA      |                  |                           |                       |                             |  |
| Home<br>Zapsané termíny                       | / osoby Ba                                | rtoníčková N  | 1irka            |                           |                       |                             |  |
| Název                                         | Od                                        |               | Do               | Místnost                  | Budova                | Zapsáno                     |  |
| <u>MS Excel 2007/2010 -</u><br>pokročilý kurz | 01.1                                      | 11.2019 08:00 | 04.11.2019 14:00 | místnost 408,<br>4. patro | Škroupova 18<br>Plzeň | <b>i</b><br><u>odhlásit</u> |  |
| Vypsané termíny                               | /                                         |               |                  |                           |                       |                             |  |
| MS Excel 2007/2010 - pokročilý kurz           |                                           |               |                  |                           |                       |                             |  |
| <u>MS Excel 2007/2010 - :</u>                 | MS Excel 2007/2010 - základní kurz        |               |                  |                           |                       |                             |  |

Tlačítkem Přihlásit provedete registraci na vybraný termín kurzu.

| eVZDĚL<br>Plzeňský kraj                                                                      | eVZDĚLÁVÁNÍ<br>Plzeňský kraj<br>Plzeňský kraj                                                                     |                                                                                      |                                                       |                                  |                      |                    |  |
|----------------------------------------------------------------------------------------------|----------------------------------------------------------------------------------------------------|--------------------------------------------------------------------------------------|-------------------------------------------------------|----------------------------------|----------------------|--------------------|--|
| HOME                                                                                         | (URZY HIST                                                                                                    | ORIE NÁPOVĚC                                                                         | A                                                     |                                  |                      |                    |  |
| Home<br>Terminy k                                                                            | urzu <i>MS Ex</i>                                                                                                 | cel 2007/2010                                                                        | - základní kurz                                       |                                  |                      |                    |  |
| Kapacita                                                                                     | Poznámka                                                                                                    | Od-Do                                                                                | Místnost                                              | Školitel                         | Organizátor          | Akce               |  |
| <u>3/10</u>                                                                                  |                                                                                                    | 13.09.2019 08:00<br>13.09.2019 14:00<br>16.09.2019 08:00<br>16.09.2019 14:00         | místnost 408, 4. patro<br>Škroupova 18 Pizeň          | Mgr. Mirka Bartoníčková          | Jiřina Balejová      | ✓ <u>přihlásit</u> |  |
| Kompletr<br><i>MS Excel</i><br>Kód kurzu: E<br>Délka kurzu<br>Cena kurzu:<br><b>Potřebné</b> | <b>lí obsah kurzu<br/>2007/2010 - zák</b><br>zko7/10<br>: 2 dny (5 + 5 hodin, +<br>0 kč<br><b>vstupní znalost</b> | k <b>ladní kurz</b><br>každý den 1 hodina přestávk<br><b>i:</b> uživatel může mít mi | <sup>ra</sup> na oběd)<br>nimální nebo žádné znalosti | i práce s aplikací MS Excel. Pře | edpokládá se znalost | ovládání           |  |

Přihlášení ještě potvrdíte v samostatném okně.

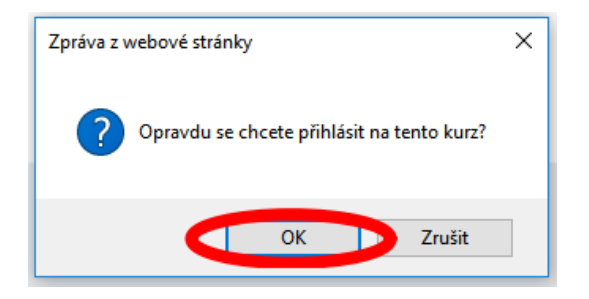

Na Váš email uvedený v ePUSA přijde potvrzení o přihlášení.

Kliknutím na ikonu HOME se vrátíte na přehled kurzů.

Kompletní přehled školených témat (kurzů) naleznete v záložce **Kurzy.** Na tomto místě budou doplňovány informace o možnostech projevení zájmu o kurz v případě, že není vypsán termín. Informace zde budou průběžně aktualizovány.

## Správce školení

Pokud vaše organizace/ obec má v aplikaci nastavenou osobu, která spravuje vzdělávání ostatních, zájemce o kurz se nemůže sám na termín přihlásit, musí ho přihlásit Správce školení. Roli Správce školení je nutné nastavit v aplikaci ePusa (provede administrátor).

| <b>eVZDĚLÁVÁNÍ</b><br>Plzeňský kraj                                                                                                    | PLZEŇSKÝ KRAJ<br>Nejlepší místo pro život |
|----------------------------------------------------------------------------------------------------|-------------------------------------------|
| HOME KURZY HISTORIE NÁPOVĚDA                                                                                                    |                                           |
| Home                                                                                                    |                                           |
| aktuální osoba:                                                                                                    |                                           |
| Nováková Petra [petran]   Tupá Alena [alenatup]   Malý Jan [janm]   Starý Pavel [pavels]   Pich Aleš [aless]   Suchý Tomáš [tomsuch]   Mokrá Lenka [lenkaM]   Suchá Jana [janaS]   Zapsané termíny osob z organizace |                                           |
| i nemáte zapsaný žádný kurz                                                                                                    |                                           |
| Vypsané termíny                                                                                                    |                                           |
| MS Excel 2007/2010 – pokročilý kurz<br>MS Excel 2007/2010 – základní kurz                                                                                                    |                                           |

Správce školení vybere osobu v rozbalovacím menu, kde vidí jen osoby ze své organizace/ obce a poté pokračuje v přihlášení.

Pokud si detail kurzu rozklikne osoba, která nemá právo se na školení přihlásit (přihlášení za ní provádí Správce školení), tlačítko **Přihlášení** u detailu termínu mít nebude.

| <b>eVZDĚl</b><br>Plzeňský kraj | _ÁVÁNÍ                                                       |                     |                           |                            |                                         | PLZEŇSKÝ KRAJ<br>Nejlepší místo pro život                                |  |
|--------------------------------|--------------------------------------------------------------|---------------------|---------------------------|----------------------------|-----------------------------------------|--------------------------------------------------------------------------|--|
| HOME                           | KURZY HIS                                                    | STORIE NÁF          | POVĚDA                    |                            |                                         |                                                                          |  |
| Home<br>Terminy k              | urzu <i>MS E.</i>                                            | xcel 2007/2         | 2010 - pokroči            | lý kurz                    |                                         |                                                                          |  |
| Kapacita                       | Poznámka                                                     | Od-Do               | Místnost                  | Školitel                   | Organizátor                             | Akce                                                                     |  |
| <u>5/10</u>                    |                                                              | 01.11.2019<br>08:00 | místnost 408,<br>4. patro | Mgr. Mirka<br>Bartoníčková | <b><u>Liřina</u></b><br><u>Balejová</u> | Přihlásit na termín Vás může pouze<br>správce organizace - jméno správce |  |
|                                |                                                              | 01.11.2019<br>14:00 | Škroupova 18<br>Plzeň     |                            |                                         |                                                                          |  |
|                                |                                                              | 04.11.2019<br>08:00 |                           |                            |                                         |                                                                          |  |
|                                |                                                              | 04.11.2019<br>14:00 |                           |                            |                                         |                                                                          |  |
|                                |                                                              |                     |                           |                            |                                         |                                                                          |  |
| Kompletr<br><i>MS Excel</i>    | Kompletní obsah kurzu<br>MS Excel 2007/2010 - pokročilý kurz |                     |                           |                            |                                         |                                                                          |  |
| Kód kurz                       | u: EPK                                                       |                     |                           |                            |                                         |                                                                          |  |

## Odhlášení z kurzu

Odhlášení z termínu může provádět každý sám za sebe a to i v případě, že máte na vaší organizaci/obci nastaveného správce školení. Hned na úvodní stránce aplikace v **Zapsaných termínech** máte možnost se z konkrétního termínu odhlásit.

| <b>eVZDĚLÁVÁNÍ</b><br>Plzeňský kraj    | PLZEŇSKÝ KRAJ<br>Nejlepší místo pro život |                  |                           |                       |                |
|----------------------------------------|-------------------------------------------|------------------|---------------------------|-----------------------|----------------|
| HOME KURZY HIST                        | ORIE NÁPOVĚD                              | A                |                           |                       |                |
| Home<br>Zapsané termíny osol           | oy Bartoníčková                           | á Mirka          |                           |                       |                |
| Název                                  | Od                                        | Do               | Místnost                  | Budova                | Zapsáno        |
| MS Excel 2007/2010 -<br>pokročilý kurz | 01.11.2019 08:00                          | 04.11.2019 14:00 | místnost 408,<br>4. patro | Škroupova 18<br>Plzeň | <u>odhlást</u> |
| Vypsané termíny                        |                                           |                  |                           |                       |                |
| MS Erroel 2007 (2010 - noime šil       | 6 Jun                                     |                  |                           |                       |                |
| MS Excel 2007/2010 - pokrocii          | <u>y kurz</u>                             |                  |                           |                       |                |

Správce školení vidí všechny osoby v organizaci/obci zapsané na konkrétní termíny a může hned na úvodní straně danou osobu z termínu odhlásit.

V případě problémů či dotazů kontaktujte podporu na adrese podpora.IT@plzensky-kraj.cz.